# **Portal Sexual Assault Case**

Patrol Network: <u>https://jt.mshp.dps.mo.gov/LIMS-plus-v5-Portal</u> (Microsoft Edge: supported browser)

- 1. Under Cases, click "Create New Case".
  - a. Agency: Assigned Troop or Agency
  - b. Agency Case Number: Incident number or CFS number
  - c. Case Type: Ignore
  - d. Lab: Where will the evidence be submitted?
  - e. Notes: <u>Detailed</u> Summary of Incident: Who's involved? What happened? Where did the crime occur?

Ex. Female victim, Jane Doe, alleges vaginal penile penetration by an unknown male assailant. Assault occurred in the victim's bedroom.

2. Click Save.

### 3. Under Case Details, there are Five Tabs

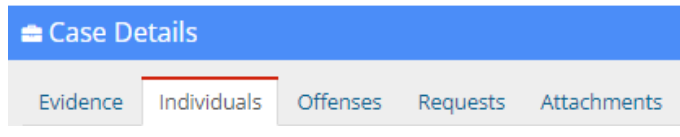

# a. Individuals Tab (Enter First):

- i. Individual Type
- ii. Name of the Individual
- iii. Date of Birth
- iv. Gender
- v. FBI Number, if available.
- vi. License Number use this box for a SID number, if available.

#### b. Evidence Tab:

- i. Evidence Type: Sexual Assault Kit or other outermost container
- ii. Agency Evidence Number: Container number
- iii. Description:
  - 1. Sexual Assault Kit: Description auto populates. Add item number.

One sexual assault kit 0123.007

2. All other containers: List the item(s), including item number(s).

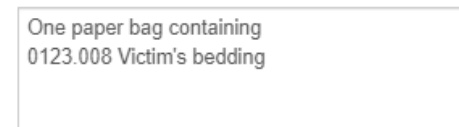

- iv. Notes: Enter pertinent information related to the contents of this container, such as:
  - 1. Owner of the item(s)
  - 2. Location where the item(s) were found
  - 3. How do these item(s) relate to the investigation?
- v. Source: Select the source only for the KIT or containers with KNOWN BUCCAL STANDARDS
- vi. Submitting Rep: Officer's name
- c. Offenses Tab: Assign the main offense.

(Only need to complete the following)

- i. Offense Date: Date of Crime
- ii. Offense Code: Sexual Assault
- iii. State: Missouri
- iv. County: Select the County
- d. Requests Tab: A separate request must be added for every type of exam.
  - (Only need to complete the following)
    - i. Discipline: Select the Lab Discipline (see examples in table below)
    - ii. Service Type: Select the Service Type (see table below)
    - iii. Requesting Rep: Officer's Name
    - iv. Notes:
      - 1. List any special instructions.
      - 2. If there are multiple items in one container with multiple requests (different examinations) assigned to those items, you'll have to note which items in that container require the request.

| Discipline     | Service Type                       | Used For:                                              |
|----------------|------------------------------------|--------------------------------------------------------|
| DNA            | Male Screening                     | Sexual assault of a Female by a Male                   |
|                |                                    | (both the kit and other evidence)                      |
| DNA            | Serology                           | Sexual assault cases that <u>do not</u> include a kit  |
| DNA            | DNA Casework                       | All other DNA evidence that does not fit in the        |
|                |                                    | above categories                                       |
| Trace Evidence | Hair                               | Pubic hair combings ( <u>not in a kit</u> );           |
|                |                                    | head hair/pubic hair standards ( <u>not in a kit</u> ) |
| Latent Prints  | Latent Print Examination           | Fingerprints                                           |
| Toxicology     | Tox Analysis - Blood Volatiles     | Blood test for alcohol                                 |
| Toxicology     | Tox Analysis - Blood Drug          | Blood test for drugs                                   |
| Toxicology     | Tox Analysis - Urine Drug          | Urine test for drugs                                   |
| Toxicology     | Tox Analysis - Alcoholic Beverages | Alcohol content of a liquid                            |
| Drug Chemistry | Drug Chemistry                     | Solid dosage drugs; suspected drugs in a liquid        |

e. Attachments Tab: Attach officer's report

# 4. Relating Requests – Required for <u>each</u> request

- a. Click the Request Tab
- b. Under "Options", click the tree icon.

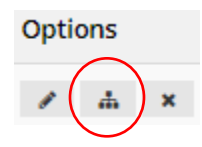

## You should see...

| Request Relationships                                                            |                         |  |  |
|----------------------------------------------------------------------------------|-------------------------|--|--|
| Select all relationships for this request<br>Available Relationships<br>OFFENSES | Related to this Request |  |  |
| (sexual assault) - People Crimes                                                 |                         |  |  |
| (Doe, Jane) - victim<br>(Unknown, Unknown) - suspect                             | <i>←</i>                |  |  |
| EVIDENCE<br>4 - One sexual assault kit 0123.007                                  |                         |  |  |
| 5 - One paper bag containing 0123.008                                            | •                       |  |  |
|                                                                                  |                         |  |  |
|                                                                                  | Save Close              |  |  |

- i. **OFFENSES:** Click the offense to move it to the right under "Related to this Request".
- ii. INDIVIDUALS: Click the suspect to move to the right.
- iii. **EVIDENCE:** Click all evidence containers needing this request.
- c. Click Save.
- d. Click Close.
- 5. Click the purple "Print Evidence List" under Case Information.
  - a. Review all information to make sure it's accurate.
  - b. Print a copy and submit with your evidence.
- 6. Click the green "Submit to LIMS".

Note: Once you hit "Submit to LIMS", you cannot edit any information.